## 全国教員研修プラットフォーム(Plant)での研修の振り返り

①浜松市教職員ポータルサイトから、Plant のページ

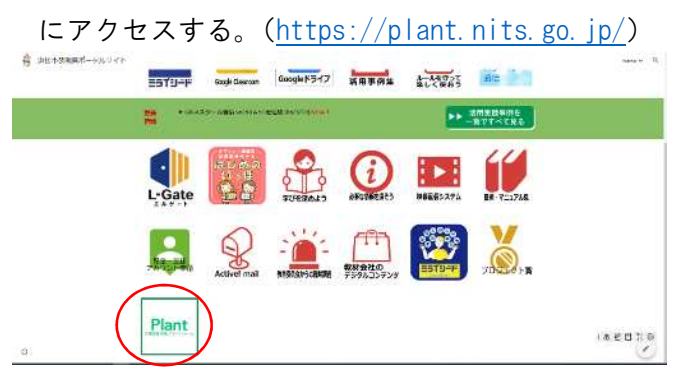

②配付された「全国教員研修プラットフォーム (Plan t)ログイン用アカウント通知書」のログイン | D とパスワードを入力し、「ログイン」をクリックす る。

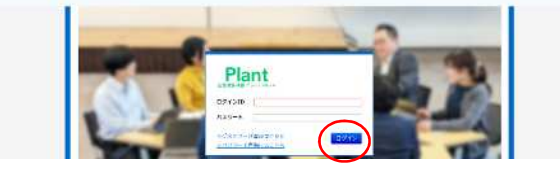

③「研修申込状況」をクリックし、振り返りを記入す る「研修名」をクリックする。

| Plant             |                 | AND AT A STATE         |  |
|-------------------|-----------------|------------------------|--|
| Ontern Oracia G   | erns @ernzun @s | 0/201108 1037-181-264. |  |
|                   | Bare-ET -       | Ť                      |  |
| and them always a |                 | h.                     |  |
| <br>D wear and    |                 |                        |  |

受講した研修が見つからない場合は、「研修条件 初期化」をクリックし、検索し直す。

④研修概要の「課題·アンケート一覧」の「回答入力」 をクリックする。

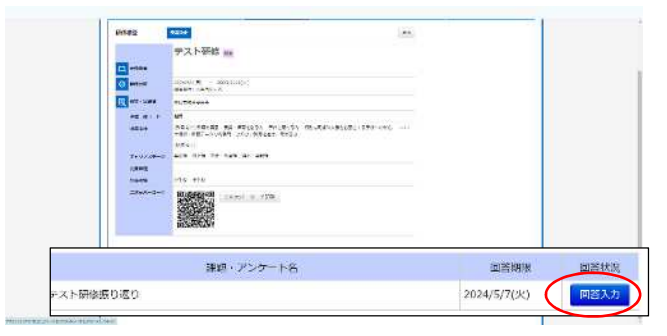

⑤回答をし、「確認画面へ」をクリックする。

| 129423 | 50 F #8.05                               |                      |      |   | (ct       |     |      |
|--------|------------------------------------------|----------------------|------|---|-----------|-----|------|
| 2231   | NET TRANSPORT                            | HOLE CLEMA<br>HOLE S | Bu0% |   | - 14888-1 |     |      |
| - 3.4  | 47                                       |                      |      |   |           |     |      |
|        | C 13908<br>C 13908<br>C 13908<br>C 13908 |                      |      |   |           |     |      |
| 1243   | WHITE BARRIER                            |                      |      |   |           |     |      |
| , AZ   | Service 7                                | l tra                |      |   | 一時保存      | F ( | 確認画面 |
|        |                                          |                      | _    | - |           |     |      |

⑥確認画面で内容を確認し、「回答確定」をクリック する。

| rante zastenikono<br>herios como ante della mostetado                                                                                                    | STAND OF STREET       |
|----------------------------------------------------------------------------------------------------|-----------------------|
| The state of the state of the s | (                     |
| **** <b>1</b>                                                                                                    |                       |
| Califia Steller (N                                                                                                    |                       |
|                                                                                                    |                       |
|                                                                                                    |                       |
| Trave, CELC who diffusion of                                                                                                    | his bal. San ers fals |

研修の振り返りを行わないと、研修受講修了とな りません。

また、回答については、教育委員会、学校管理職が 閲覧できます。

映像配信システム「全国教員研修プラットフォーム(Plant)について(簡易版)」で操作を実演しています。御確認ください。